# Seetong 访问云 NVR 快速上手指南

该手册旨在教您以最快的速度,通过 Seetong 手机客户端访问 NVR 设备实时监控视频, 如有更新恕不另行通知。

Seetong 手机客户端访问 NVR 设备实时监控视频主要通过以下步骤实现:

#### 步骤一、NVR 设备网络设置

首先,将 NVR 设备上电启动后登录设备,右键选择"系统配置"->"网络"配置 NVR 网络,如下图所示:

| <b>NVR</b> 4.0 | \$ | DIE          |            |         | Ċ    |            | (     | D |     |    |    |
|----------------|----|--------------|------------|---------|------|------------|-------|---|-----|----|----|
|                | 常规 | 通道           | M的         |         | 报警   |            | ź     | 統 |     | 外设 |    |
|                |    | 多址设定         |            |         |      |            |       |   |     |    |    |
| 网络配置           |    | 自动获取IP(DHCP) |            |         |      | 冲突的        | 這应    |   | i.  |    |    |
| _              |    | IP地址         | 192        |         | 168  |            | 1     |   | 114 |    |    |
| GB28181        |    | 子网掩码         | 255        |         | 255  | <i>.</i>   | 255   | • | 0   |    |    |
|                |    | 英英           | 192        |         | 168  |            | 1     |   | 1   |    |    |
|                |    | MAC地由        |            |         | 00:  | f0:4b:dd:0 | 07:ed |   |     |    |    |
|                |    | 首选DNS        | 202        |         | 96   | 4          | 134   |   | 133 |    |    |
|                |    | 备用DNS        | 192        |         | 168  |            | 1     |   | 1   |    |    |
|                |    | MTU设置        |            |         | 1400 |            |       |   |     |    |    |
|                |    | 云网站          | http://www | seetong | .com |            |       |   |     |    |    |
|                |    | 云四号          | 9151330    | (已.     | 上线)  | 网络松        | 全测    |   |     |    |    |
|                |    | 桌面显示云状态      |            |         |      | 高級访        | 2置    |   |     |    |    |
|                |    |              |            |         |      |            |       |   |     |    |    |
|                |    |              |            |         |      |            |       |   |     |    |    |
|                |    |              |            |         |      |            |       |   |     |    |    |
|                |    |              |            |         |      |            |       |   | 应   | 用  | 取消 |

IP 地址为路由器的内网合法 IP 地址, DNS 以路由器连接当地网络运营商的 DNS 地址为准(路由器外网 IP 要能上网)。

其次,在顶状态栏显示"未激活:点击激活",如下图所示:

未激活:点击激活

点击顶部状态栏后,在弹出的修改密码界面设置好密码,等待几分钟,NVR即可正常上线。

注: 密码只能包含大小写字母及数字,且不能为空,也不能设置为默认密码"123456"

#### 查看设备云 ID 和二维码

NVR 配置正确的网络信息后,自动注册连接云服务器,在 NVR 桌面正上方、"系统配置"
→"网络"配置可查看云 ID 和云状态,在"系统配置"→"系统"配置"基本信息"可查看云 ID 和二维码。

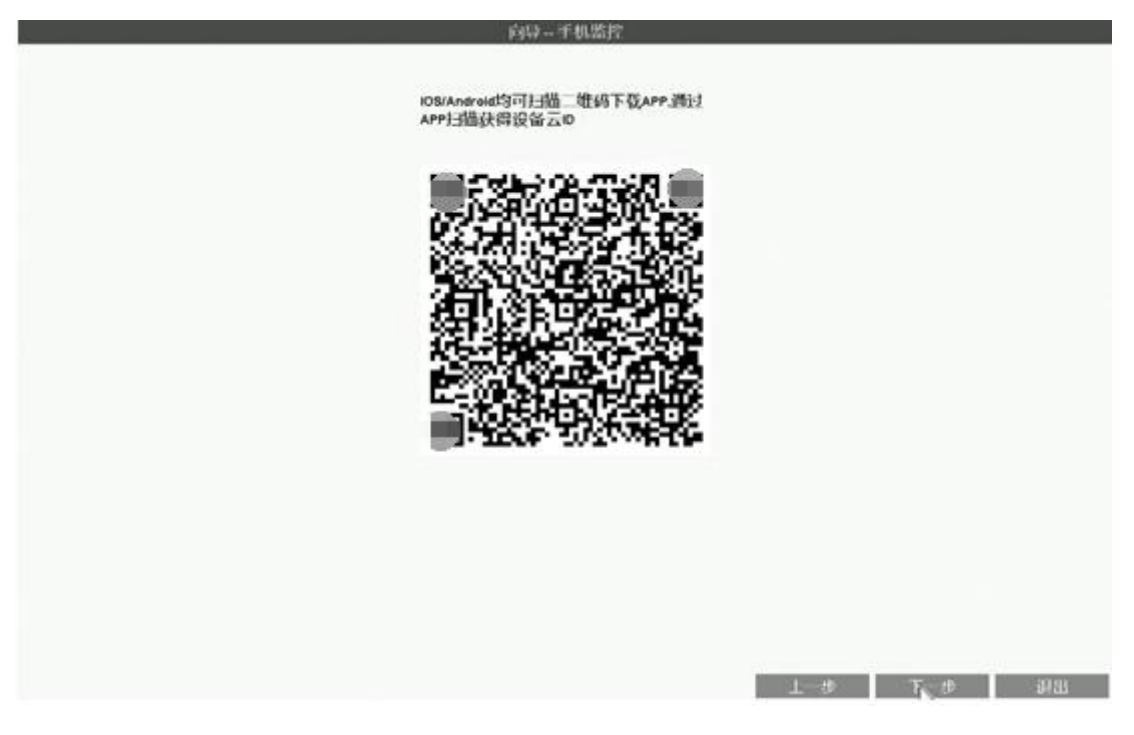

<u>说明:若未安装 Seetong APP 扫描此二维码可以下载 Android 或 ios 版本 SeetongAPP,</u> 安装 Seetong APP 通过添加设备扫一扫此二维码则会自动添加此设备。

### 步骤二、Seetong 手机客户端访问

手机通过 Wifi 或 4G 正确联网后,点击"Seetong"应用程序进入登录界面。

| 8          |          |      |
|------------|----------|------|
| $\bigcirc$ |          |      |
|            | 登录       |      |
| 用户注册       |          | 忘记密码 |
|            |          |      |
|            |          |      |
|            | 其它登录方式   |      |
|            | <b>1</b> |      |

## 步骤三、注册云管理系统合法用户

用户存在多个设备,为方便管理用户设备,打开 Seetong 客户端,点击"用户注册," 进入注册界面。如下图所示:

| ÷           | 用户注册         |
|-------------|--------------|
| 8           |              |
| $\boxtimes$ | 请输入验证码 获取验证码 |
| ۵           |              |
| *非中国        | 副大陆用户,请用邮箱注册 |
|             | 立即注册         |
|             |              |
|             |              |
|             |              |
|             |              |
|             |              |
|             |              |
|             |              |

用户注册成功后会自动返回登录界面并将用户名和密码信息黏贴至文本框中点击"登录" 即可登录。

### 步骤四、Seetong 通过按用户访问设备:

已注册后填写注册用户手机号或邮箱地址及密码即可登录,如下图所示:

| 8    | 13800138000 |      |
|------|-------------|------|
| ۵    |             |      |
|      | 登录          |      |
| 用户注册 |             | 忘记密码 |
|      |             |      |
|      |             |      |
|      |             |      |
|      | 其它登录方式      |      |

登录成功后可以获取到该用户下的所有设备信息,新注册用户初始无设备,设备列表为空,若已添加点击设备列表中设备可播设备视频。

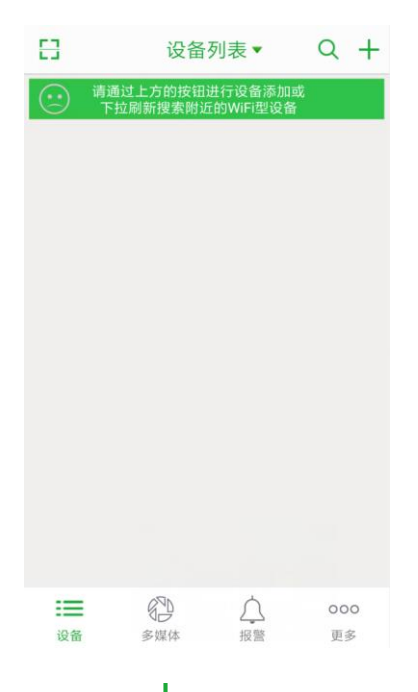

#### 步骤五、手动增加云设备

登录成功后,在设备列表界面点击"**十**"进入添加设备界面,管理用户设备,如下图所示:

|            | ← 设备添加                                      |
|------------|---------------------------------------------|
|            | □】 请输入设备ID                                  |
| ← 设备添加     | admin                                       |
| 根据设备选择联网方式 | 请输入设备密码                                     |
| > 法加方线控入设备 |                                             |
|            | 扫—扫 搜一搜 · · · · · · · · · · · · · · · · · · |

增加设备 ID,如设备云 ID 为 6729718,则输入设备 ID:6729718,设备用户名(默认 admin) 和设备密码(激活的云密码),输入正确信息后点击"添加"按钮,为了设备的安全请修改设 备密码,添加好的设备会自动添加入设备列表中;或者通过扫一扫对应设备的二维码即可自 动添加。用户添加设备成功后默认自动获取设备的访问权限和管理权限。

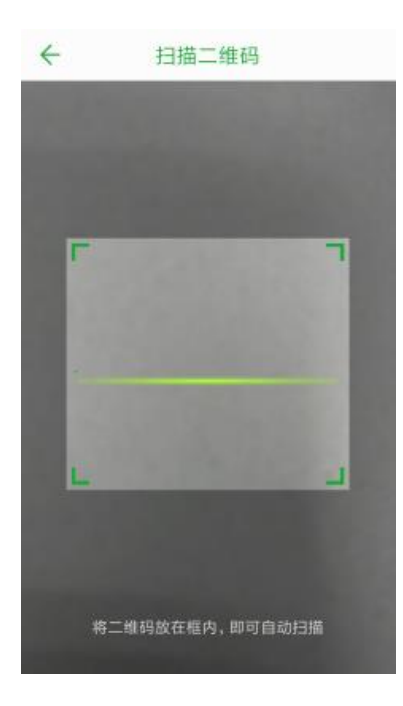

## 步骤六、设备列表分类显示

添加设备云 ID 后按在线和离线显示,并且区分 IPC 按大图显示,NVR 设备两列按小图显示,如下图所示:

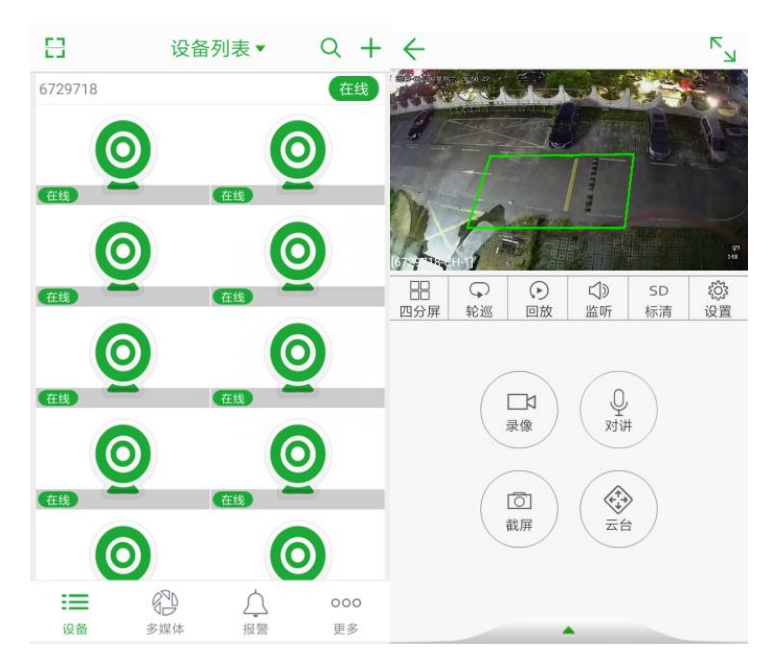

在设备列表中点击在线设备即可预览播放、抓图、录像等操作。